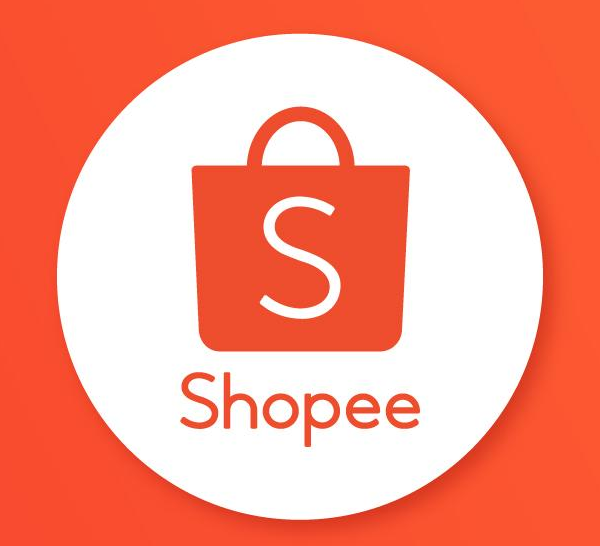

### CARA PINTAR MENGGUNAKAN FITUR BISNIS SAYA PUSAT EDUKASI PENJUAL

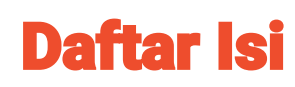

| ISI                                                               | HALAMAN |
|-------------------------------------------------------------------|---------|
| Tentang Bisnis Saya                                               | 1 - 9   |
| Menganalisa Tren Penjualan & Mengidentifikasi Solusi Melalui Data | 10 - 12 |
| Pelajari Data per Produk & Sesuaikan Strategi Penjualan           | 13 - 16 |
| Memahami Informasi Penjualan & Cara Meningkatkannya               | 17 - 33 |
| Identifikasi Peluang Pertumbuhan Bisnis Baru                      | 34 - 39 |
| Melihat Perkembangan Penjualan Secara Real-Time                   | 40 - 42 |

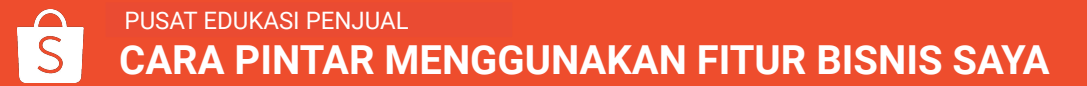

## **TENTANG BISNIS SAYA**

## **Apa Itu Bisnis Saya?**

**Bisnis Saya** adalah portal khusus yang dapat Anda gunakan untuk menganalisa data performa toko, mengidentifikasi produk dengan penjualan yang tinggi, dan menemukan cara untuk meningkatkan penjualan.

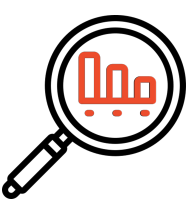

Melihat dan mengerti tren berdasarkan data toko

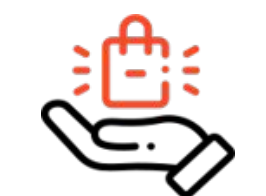

Mendalami data hingga ke tingkat produk untuk menyesuaikan strategi

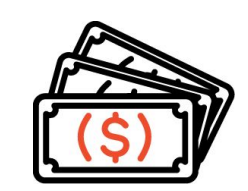

Memahami kriteria & meningkatkan penjualan

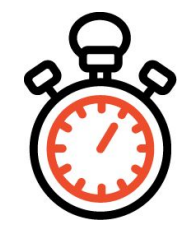

Memantau performa real-time

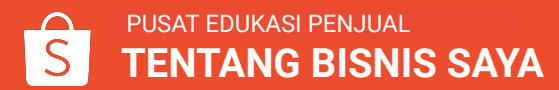

## Bagaimana Cara Mengakses Bisnis Saya?

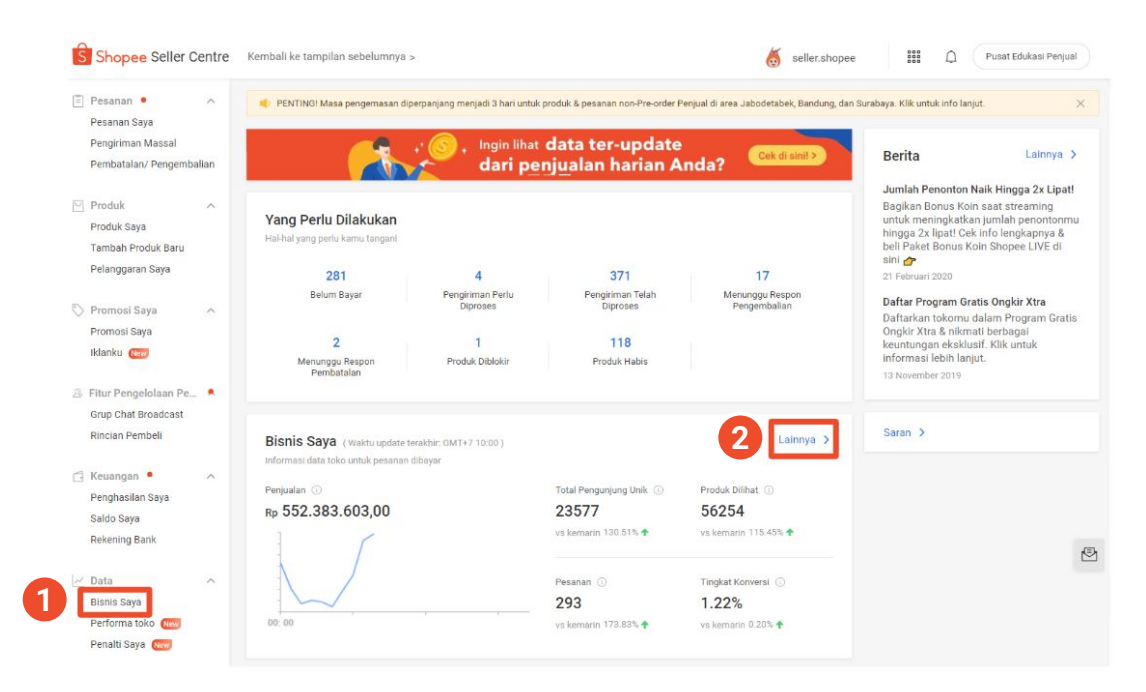

#### A. Akses melalui Seller Centre

Setelah log in ke Seller Centre, klik:

- 1. Bisnis Saya, atau
- 2. Lainnya

### Bagaimana Cara Mengakses Bisnis Saya?

| 4          | shopee_id<br>Pengikut 3.4k Mengik | suti 58             | Ø 🖑             |
|------------|-----------------------------------|---------------------|-----------------|
| 굡          | Penjualan Saya                    | Lihat Riway         | rat Penjualan > |
| Pe         | rlu Dikirim Dibatalkan            | (1)<br>Pengembalian | •••<br>Lainnya  |
| $\oplus$   | Tambah Produk Baru 🕻              | Baru                | >               |
| $\bigcirc$ | Produk Saya Baru                  |                     | >               |
| <b>\$</b>  | Saldo Penjual                     |                     | Rp18.146 >      |
| Eð         | Penghasilan Saya                  |                     | >               |
| <b>D</b>   | Jasa Kirim Saya                   |                     | >               |
|            | Lihat penilaian toko              |                     | >               |
| Z          | Performa Toko                     |                     | >               |
|            | Broadcast Saya Baru               |                     | >               |
| $\Im$      | Asisten Penjual                   |                     | >               |
|            | Promosi Saya                      |                     | >               |
| ?          | Pusat Bantuan                     |                     | >               |
| In         | Bisnis Saya                       |                     | >               |
| Lihat      | toko saya                         | shopee.co.id        | l/shopee_id >   |

- B. Akses melalui aplikasi Shopee
  - Buka halaman Toko Saya di aplikasi & klik
     Bisnis Saya.

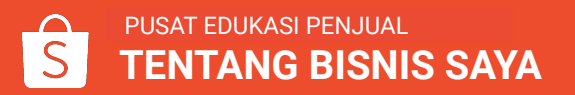

1

## Fitur Utama Bisnis Saya di Seller Centre

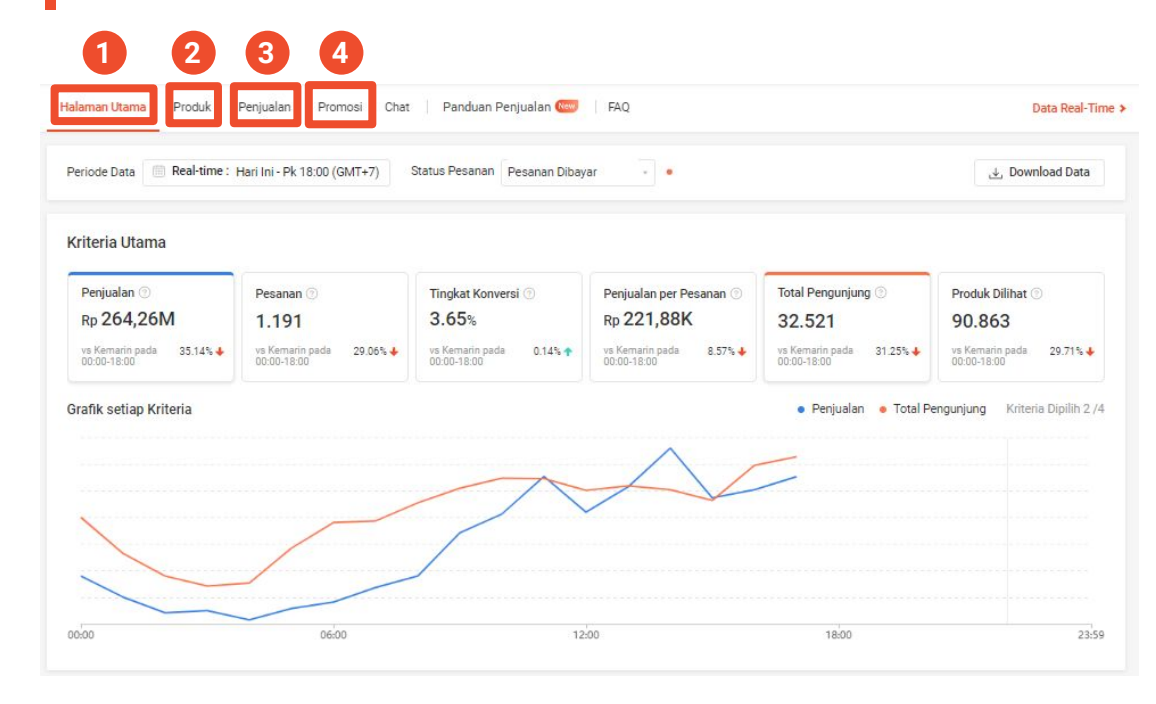

### 1. Halaman Utama

Menunjukkan rangkuman seluruh metrik toko seperti Kriteria Utama, Peringkat Produk, dan Urutan Kategori.

#### 2. Produk

Memuat informasi mengenai data toko dan produk.

### 3. Penjualan

Berisi data mengenai keseluruhan penjualan toko.

### 4. Promosi

Menyediakan data terkait promosi yang dibuat Penjual.

## Fitur Utama Bisnis Saya di Seller Centre

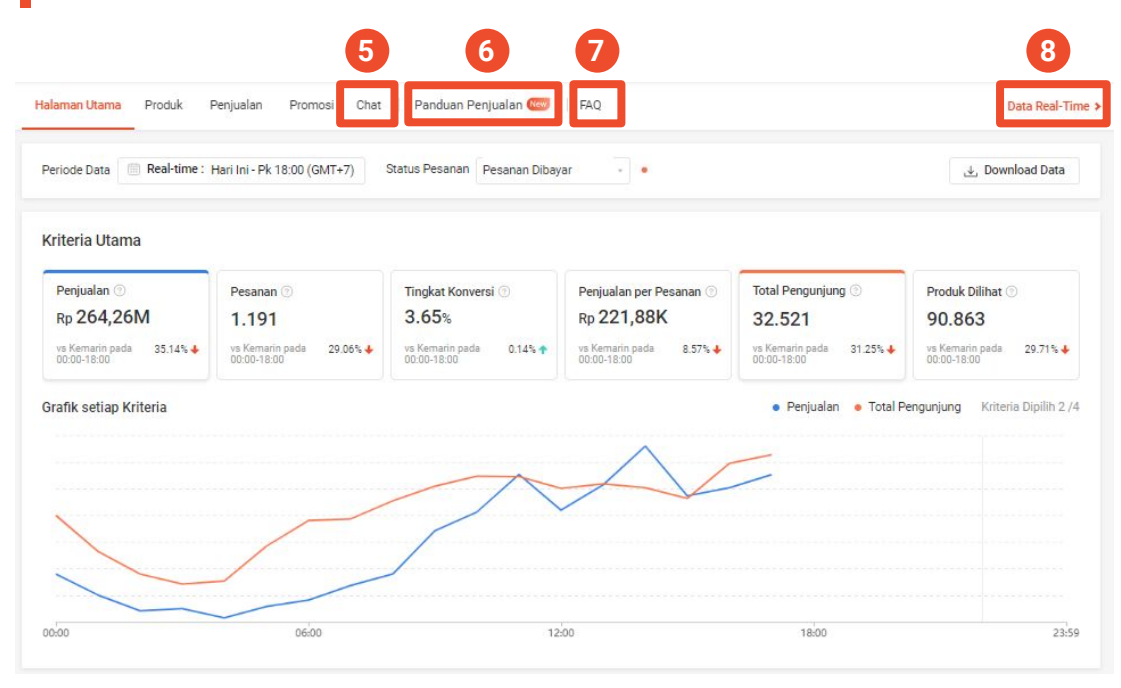

\*Saat ini, halaman Panduan Penjualan hanya dapat diakses oleh Penjual terpilih.

### 5. Chat

Berisi data yang dapat membantu Penjual menganalisa korelasi persentase *chat* dengan penjualan.

### 6. Panduan Penjualan\*

Berisi data untuk mengidentifikasi peluang pertumbuhan bisnis baru.

### 7. FAQ

Berisi daftar pertanyaan & jawaban yang dapat membantu Penjual lebih memahami cara menggunakan fitur Bisnis Saya.

### 8. Data Real-Time

Menyediakan data harian yang diperbarui setiap 5 detik.

## Fitur Utama Bisnis Saya di Aplikasi Shopee

| $\leftarrow$ |                        |              | têj 😅           | ← Bisnis                                     |
|--------------|------------------------|--------------|-----------------|----------------------------------------------|
|              | shopee_id              |              |                 | Real-time                                    |
| Shapee M     | Pengikut 3.4k   Mengi  | ikuti 58     |                 | Kriteria Utama 🖸                             |
| 굡            | Penjualan Saya         | Lihat Riway  | yat Penjualan > | Pesanan<br>9<br>▲-                           |
|              |                        | (11)         |                 | Penjualan per<br>Pesanan<br>Rp322,2RB<br>A - |
| Pe           | rlu Dikirim Dibatalkan | Pengembalian | Lainnya         | Tren Produk Dilif                            |
| $\oplus$     | Tambah Produk Baru     | Baru         | >               | 13                                           |
| $\bigcirc$   | Produk Saya Baru       |              | >               | 5                                            |
| <b>4</b> 7   | Saldo Penjual          |              | Rp33.232 >      | 2<br>0<br>25/05 30/                          |
| Eø           | Penghasilan Saya       |              | >               | Peringkat Produl                             |
| 5            | Jasa Kirim Saya        |              | >               | Penjualan 🗘                                  |
|              | Lihat penilaian toko   |              | >               | Z Poo                                        |
| In           | Bisnis Saya Baru       |              | >               | tumble                                       |
|              | Performa Toko          |              | >               | Makar                                        |

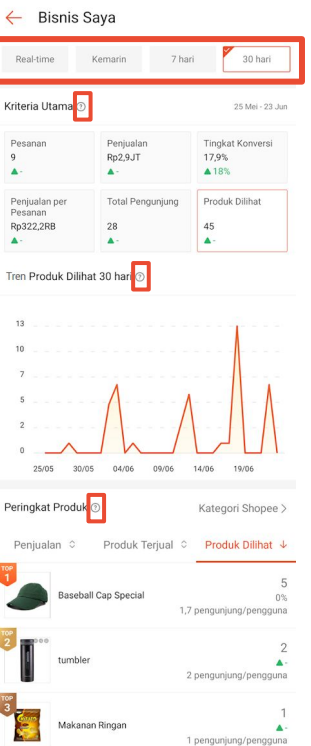

Dengan mengakses Bisnis Saya melalui aplikasi, Penjual dapat melihat:

- 1. Kriteria Utama berupa data angka & grafik.
- 2. Peringkat Produk.

### Catatan:

- Pilih periode data yang akan ditampilkan sesuai keinginan Penjual.
- Klik pada *icon* ⑦ untuk penjelasan lebih rinci tentang kriteria utama & peringkat produk.

## Fitur Utama Bisnis Saya di Aplikasi Shopee

🔶 Bisnis Saya

| Real-time                                     | Kemarin 7 har                   | i 30 hari                         |
|-----------------------------------------------|---------------------------------|-----------------------------------|
| Kriteria Utama 🕐                              |                                 | 17 Jun - 23 Jun                   |
| Pesanan<br>1<br>▼80%                          | Penjualan<br>Rp1,1JT<br>▼ 6%    | Tingkat Konversi<br>7,7%<br>▼ 42% |
| Penjualan per<br>Pesanan<br>Rp1,1JT<br>▲ 372% | Total Pengunjung<br>13<br>▲117% | Produk Dilihat<br>21<br>▲110%     |
| 18/06 Kam                                     |                                 | <b>13</b> (333.3%)                |
| 13                                            |                                 |                                   |

- 1. Kriteria Utama
  - Menampilkan 6 kriteria utama untuk menyimpulkan performa toko Anda.
  - Menampilkan grafik tren berdasarkan kriteria utama yang dipilih Penjual.

### <u>Catatan</u>

Untuk melihat data yang lebih rinci pada jam/hari tertentu, klik titik atau garis vertikal pada grafik tren.

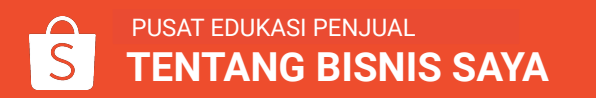

## Fitur Utama Bisnis Saya di Aplikasi Shopee

| ← Bi      | snis Saya           |                    |
|-----------|---------------------|--------------------|
| Peringkat | Produk 💿            | Kategori Shopee >  |
| Penjuala  | an ↓ Produk Terjual | ≎ Produk Dilihat ≎ |
| TOP       | Ransel              | Rp159RB<br>▲-      |
| TOP<br>2  | Makanan Ringan      | Rp102,6RB<br>▲-    |
| TOP<br>3  | Kaos Polos          | Rp102,6RB<br>▲-    |
| 4         | Blouse Chooper      | Rp102,6RB<br>▲-    |
| 5         | Rok Hitam Wanita    | Rp60RB<br>▲-       |
| 6         | Rok Batik Kraton    | Rp35,9RB<br>▲-     |

2. Peringkat Produk

- Penjual dapat memilih kategori yang ingin ditampilkan pada bagian peringkat produk.
- Penjual dapat melihat 10 peringkat produk terlaris/teratas berdasarkan penjualan, produk terjual, dan produk dilihat.

## MENGANALISA TREN PENJUALAN & MENGIDENTIFIKASI SOLUSI MELALUI DATA

### Menganalisa Tren Penjualan & Mengidentifikasi Solusi Melalui Data

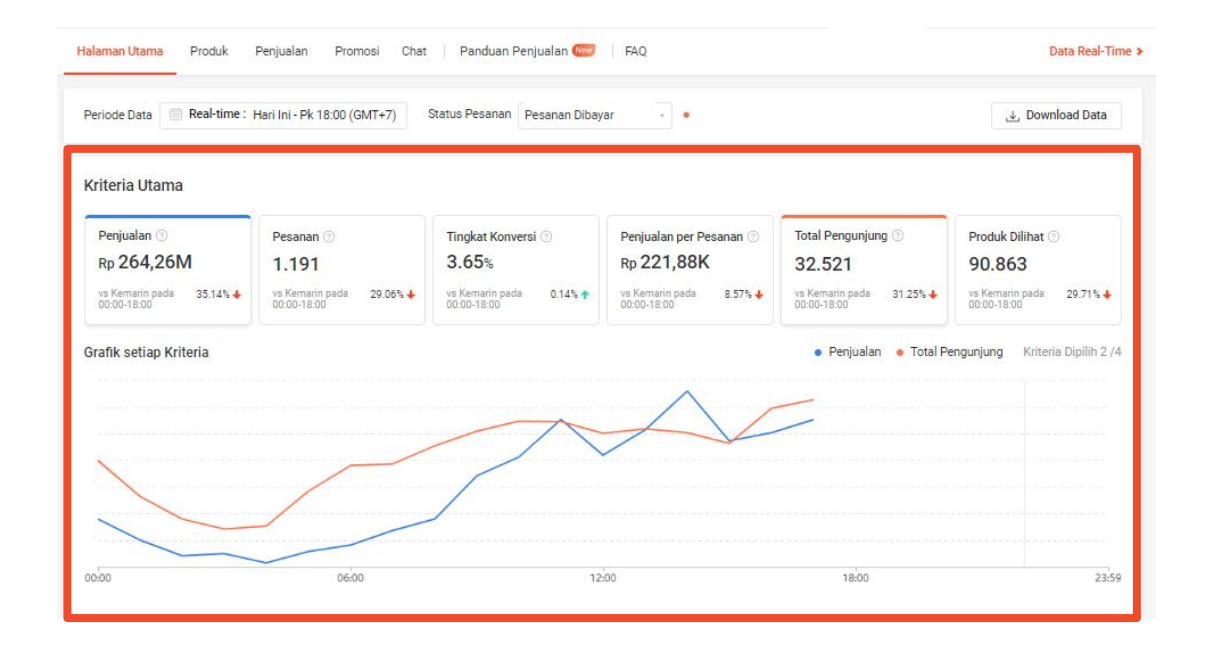

### Ketahui rangkuman performa toko

Bagian **Kriteria Utama** menunjukkan rangkuman metrik utama seperti penjualan, pesanan, tingkat konversi, dan lainnya. Gunakan data tersebut untuk menyimpulkan performa toko Anda.

### **Menganalisa Tren Penjualan & Mengidentifikasi Solusi** Melalui Data

### Maksimalkan potensi produk terlaris

Anda dapat mengetahui potensi **produk dengan penjualan tertinggi** di bagian **Peringkat Produk**. Maksimalkan penjualan produk ini dengan menggunakan Iklanku atau buat Promo Toko.

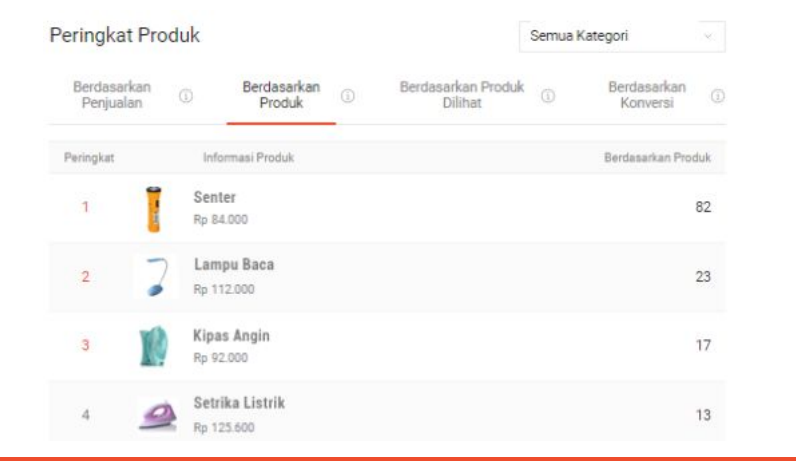

### Maksimalkan kesempatan branding

Bagian **Urutan Kategori** menunjukkan kategori mana yang memiliki **penjualan tertinggi di toko Anda**. Manfaatkan data ini untuk menciptakan *branding* yang maksimal di kategori tersebut.

| Peringkat | Kategori          | Berdasarkan Penjualar |
|-----------|-------------------|-----------------------|
|           | Elektronik        | Do 8 070 229          |
|           | Perangkat Dapur   | Rp 0.970.220          |
|           | Elektronik        | Do 7 502 06           |
| -         | Pendingin         | NP 7.595.964          |
| 3         | Elektronik        | Pp 1 687 795          |
| ~         | Pencahayaan       | ap 1.007.795          |
|           | Elektronik        | Do 527 702            |
|           | Perawatan Pakaian | Rp 527.702            |

## PELAJARI DATA PER PRODUK & SESUAIKAN STRATEGI PENJUALAN

## Identifikasi Produk dengan Performa Rendah

| Tinjauan<br>Performa | Periode Data 💿 05-04-2020 (GMT+7)                                                                                                    |                                                                                   |                                                             |                                                 | 4                                                                                     | , Download Da                |
|----------------------|----------------------------------------------------------------------------------------------------|-----------------------------------------------------------------------------------|-------------------------------------------------------------|-------------------------------------------------|---------------------------------------------------------------------------------------|------------------------------|
| Inalisis             | Analisis Produk                                                                                                    |                                                                                   |                                                             |                                                 |                                                                                       |                              |
|                      | Penurunan Penjualan (75) Ulasan Kura                                                                                                    | ng Baik (70) Tingkat Pengembal                                                    | ian Barang Tinggi (3)                                       | Tingkat Keterl                                  | ambatan Pengiriman 1                                                                  | Tinggi (0)                   |
|                      | Tingkat Pembatalan Penjual Tinggi (11)                                                                                                    | Tingkat Konversi Kurang Baik (217)                                                | Penurunan Kunjung                                           | an (112)                                        |                                                                                       |                              |
|                      | Tips: @ Promosikan produkmu dengan mengg<br>Buat produkmu lebih menarik lagi dengan mer                                                                                                    | junakan fitur Iklanku, bergabung dengai<br>nambahkan foto & deskripsi yang jelas. | n Promo Shopee, atau me                                     | embuat Promo To                                 | iko pada halaman Pror                                                                 | mosi Saya. Ø                 |
|                      | Tips: 00 Promosikan produkmu dengan mengg<br>Buat produkmu lebih menarik lagi dengan mer<br>Rincian Produk<br>Broco 210L (B) Fitting Plafon<br>ID Produk: 2244939469                                                                  | unakan fitur iklanku, bergabung denga<br>nambahkan foto & deskripsi yang jelas.   | n Promo Shopee, atau me<br>Penjualan (23/03 - 2<br>Rf       | embuat Promo To<br>19/03) Pen<br>1126K          | ko pada halaman Pror<br>jualan (30/03 - 05/04)<br>Rp600 99.52% ♦                      | mosi Saya. Ø<br>Aksi<br>Ubah |
|                      | Tips: 60: Piromasikan produkmu dengan mengg<br>Buat produkmu lebih menarik lagi dengan meng<br>Rincian Produk<br>Di Broco 210L (8) Fitting Plafon<br>ID Produk: 2244939469<br>Osram Lampu LED Value Stick 12<br>ID Produk: 2814773330 | unakan fitur iklanku, bergabung denga<br>nambahkan foto & deskripsi yang jelas.   | n Promo Shopee, atau m<br>Penjualan (23/03 - 2<br>Rf<br>Rp2 | embuat Promo To<br>19/03) Pen<br>2126K<br>.293K | ko pada halaman Pror<br>jualan (30/03 - 05/04)<br>Rp600 99.52% ✦<br>Rp24.000 98.95% ✦ | Aksi<br>Ubah<br>Ubah         |

## Apa itu produk dengan performa rendah?

Produk dengan performa rendah adalah produk yang berpotensi menimbulkan **masalah penjualan atau operasional**.

### Mengapa penting untuk mengidentifikasi produk tersebut?

Mengambil tindakan tepat waktu akan meminimalisir penurunan penjualan dan tingkat kepuasan Pembeli yang buruk.

## Apa Saja Perubahan yang Diperlukan?

Pada bagian Analisis, Penjual dapat mengidentifikasi **2 tipe produk yang memerlukan perbaikan**; produk dengan **masalah performa penjualan** atau **masalah performa operasional**.

| Тіре                  | Kriteria                                                                            | Dampak                                        | 🗑 Tips / Saran                                                                                                    |
|-----------------------|-------------------------------------------------------------------------------------|-----------------------------------------------|----------------------------------------------------------------------------------------------------|
| Performa<br>Penjualan | Penurunan<br>kunjungan<br>Penurunan<br>penjualan<br>Tingkat konversi<br>kurang baik | Jumlah pesanan &<br>penjualan toko<br>menurun | <ul> <li>Buat promo toko atau bergabung dengan promo<br/>Shopee</li> <li>Tingkatkan kualitas deskripsi produk &amp; <i>upload</i><br/>lebih banyak foto</li> </ul> |
|                       | Ulasan kurang<br>baik                                                               | Keseluruhan<br>penilaian toko<br>menurun      | <ul> <li>Tingkatkan kualitas produk &amp; pelayanan<br/>berdasarkan penilaian Pembeli</li> </ul>                                                                   |

Pelajari lebih lanjut **Tentang Promosi Saya, Mengikuti Promo Shopee,** dan **Meningkatkan Kualitas Daftar Produk** di Pusat Edukasi Penjual.

## Apa Saja Perubahan yang Diperlukan?

| Тіре                    | Kriteria                                      | Dampak                                                                       | ୍ଭୁ Tips / Saran                                                                                                    |
|-------------------------|-----------------------------------------------|------------------------------------------------------------------------------|----------------------------------------------------------------------------------------------------|
|                         | Tingkat<br>keterlambatan<br>pengiriman tinggi | Pembeli menunggu<br>pesanan tiba lebih<br>lama dari waktu yang<br>seharusnya | <ul> <li>Hindari stok habis</li> <li>Persiapkan pesanan dengan di awal dan pastikan<br/>Anda memiliki tenaga kerja yang cukup untuk<br/>memenuhi pesanan toko Anda</li> </ul> |
| Performa<br>Operasional | Tingkat<br>pembatalan<br>Penjual tinggi       | Kehilangan peluang<br>penghasilan                                            | <ul> <li>Pastikan pesanan dikirim tepat waktu dan aktifkan<br/>fitur Toko Libur jika Anda tidak dapat memenuhi<br/>pesanan untuk sementara</li> </ul>                         |
|                         | Tingkat<br>pengembalian<br>barang tinggi      | Kehilangan<br>pendapatan                                                     | <ul> <li>Berikan rincian produk yang akurat sehingga<br/>Pembeli memiliki ekspektasi yang tepat dan<br/>kemas produk Anda dengan benar</li> </ul>                             |

Pelajari lebih lanjut mengenai **kebijakan penyelesaian pesanan & keterlambatan pengiriman Shopee** di Pusat Edukasi Penjual

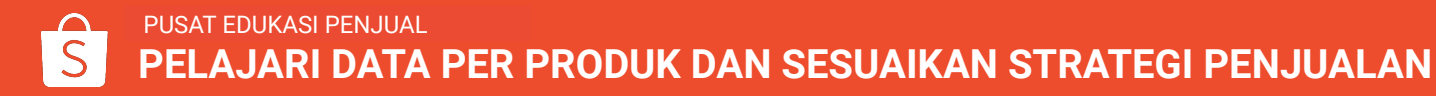

## **MEMAHAMI INFORMASI PENJUALAN** & CARA MENINGKATKANNYA

## **Bagaimana Cara Melihat Informasi Penjualan?**

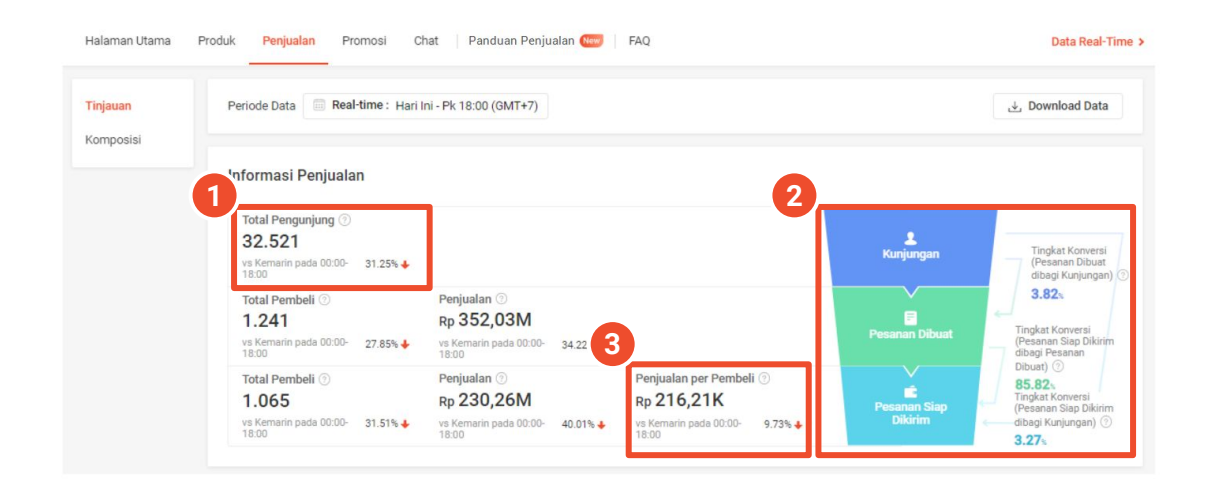

Kunjungi **Bisnis Saya** > klik **Penjualan** untuk melihat informasi penjualan:

- 1. Total Pengunjung
- 2. Tingkat Konversi
- 3. Penjualan per Pembeli

Tingkat Konversi menunjukkan persentase pengguna yang melanjutkan ke langkah pemesanan berikutnya. Dengan memahami tingkat konversi pada setiap langkah pemesanan, Anda dapat mengidentifikasi aspek terendah dalam proses pemesanan dan mengambil tindakan yang sesuai.

## Bagaimana Cara Meningkatkan Penjualan?

Tingkatkan penjualan dengan memahami **3 kriteria utama** yang mempengaruhi penjualan dan terapkan **strategi yang sesuai**.

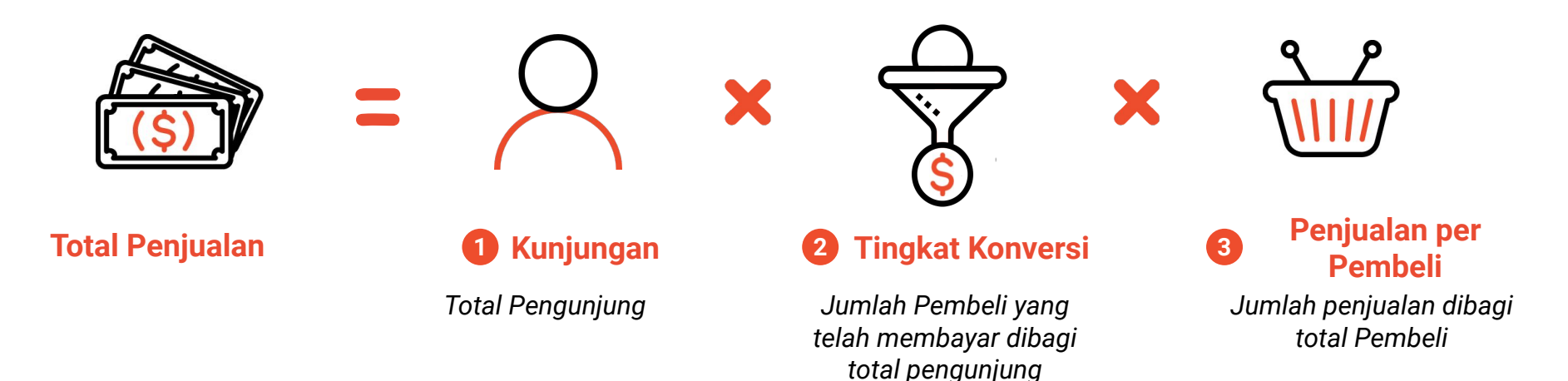

## 1) Tingkatkan Kunjungan Toko dengan Promosi & Iklanku

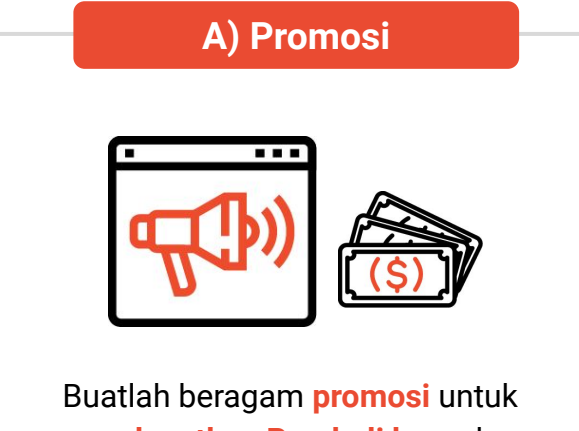

meningkatkan penjualan.

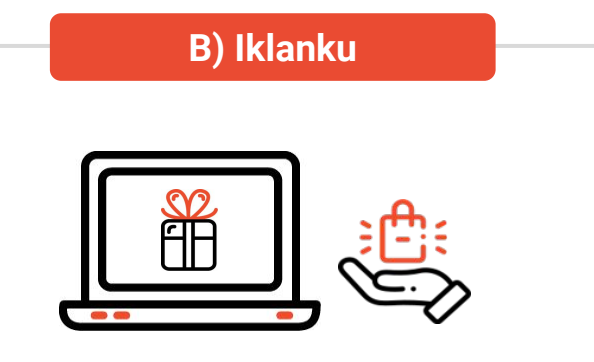

Tingkatkan popularitas produk & toko dengan menempatkannya pada posisi teratas halaman pencarian.

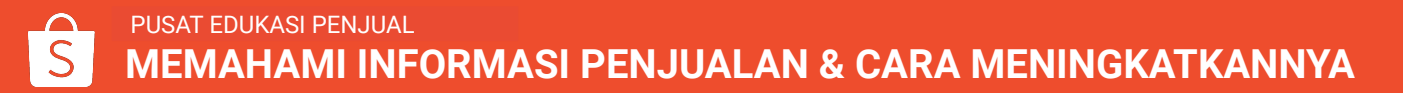

## **1A) Fitur Promosi Shopee**

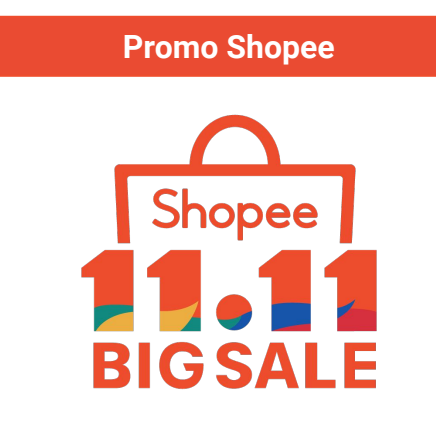

Bergabung di **Promo Shopee** untuk mendapatkan Pembeli baru, membangun loyalitas Pembeli, dan meningkatkan penjualan melalui *exposure* yang ditawarkan. Flash Sale FFASH SALE Mail for the former of the former of

Flash Sale memungkinkan Anda untuk menominasikan produk, meningkatkan klik & jumlah produk dilihat.

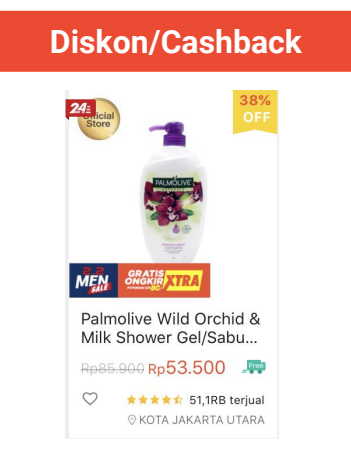

Memberikan **diskon/cashback** ke Pembeli dapat meningkatkan kunjungan toko dan performa penjualan.

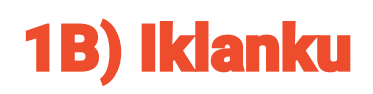

### Iklan Kata Kunci

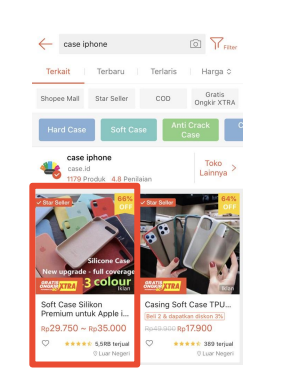

Produk Anda akan muncul di posisi teratas halaman hasil pencarian ketika Pembeli mencari kata pencarian yang berhubungan dengan produk.

#### **Iklan Produk Serupa**

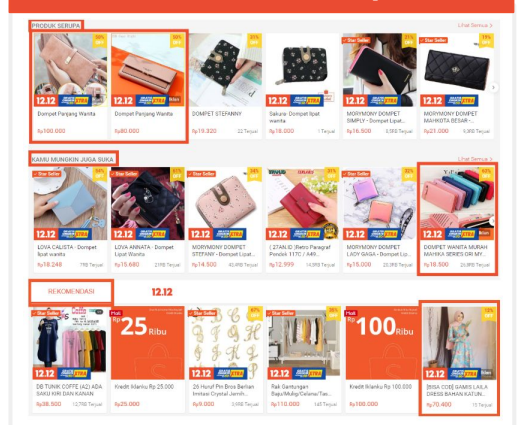

Produk akan ditampilkan pada bagian **Produk Serupa & Kamu Mungkin Juga Suka** pada halaman rincian produk dan **Rekomendasi.** 

#### Iklan Toko TFilter case iphone Terkait Terbaru Terlaris Harga 🗘 Gratis Star Seller Shopee Mall **Ongkir XTRA** case iphone Toko case.id Lainnya 1179 Produk 4.8 Penilaian

Iklan Toko akan menampilkan toko Anda di **posisi teratas halaman hasil pencarian**. Saat ini Iklan Toko hanya dapat digunakan oleh Penjual terpilih.

## **2) Tingkat Konversi**

| iteria Utama                                                                 |                                                               |                                                        |                                                                  |                                                                                |                                                        |
|------------------------------------------------------------------------------|---------------------------------------------------------------|--------------------------------------------------------|------------------------------------------------------------------|--------------------------------------------------------------------------------|--------------------------------------------------------|
| Penjualan ()<br>Rp 264,26M<br>vs Kemarin pada 35.14% <b>4</b><br>00:00-18:00 | Pesanan ()<br>1.191<br>ve Kernarin pada<br>00:00-18:00 29:06% | Tingkat Konversi ⑦<br>3.65%<br>vs Kemarin pada 0.14% ↑ | Penjualan per Pesanan ③<br>Rp 221,88K<br>vs Kemarin pada 8.57% ↓ | Total Pengunjung ⊙           32.521           vs Kemarin pada         31.25% ↓ | Produk Dilihat ③<br>90.863<br>vs Kemarin pada 29.71% ↓ |
| afik setiap Kriteria                                                         |                                                               |                                                        |                                                                  | • Penjualan • Total Pe                                                         | engunjung Kriteria Dipilih 2 /                         |
|                                                                              |                                                               |                                                        | $\wedge$                                                         |                                                                                |                                                        |
|                                                                              |                                                               |                                                        |                                                                  |                                                                                |                                                        |

### Bagaimana cara menghitung Tingkat Konversi?

**Tingkat Konversi** adalah jumlah Pembeli yang membayar pesanan dibagi dengan jumlah pengunjung selama periode waktu yang dipilih.

#### Seperti apa Tingkat Konversi yang baik?

Tingkat Konversi yang baik bervariasi, tergantung kategori produk. Secara umum, Tingkat Konversi dari Penjual adalah sekitar 2%. Namun, **10% Penjual Shopee dengan penjualan tinggi** dapat **mencapai tingkat konversi hingga 10% atau lebih.** 

Jika Tingkat Konversi Anda di bawah rata-rata, lihat **keempat strategi untuk meningkatkan Tingkat Konversi** di halaman selanjutnya.

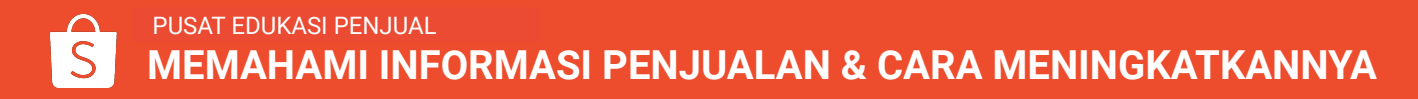

## 2) 4 Strategi untuk Meningkatkan Konversi

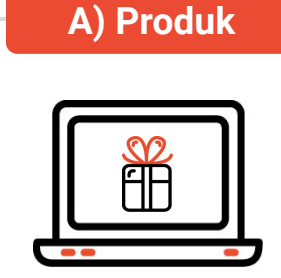

Pastikan foto produk berkualitas tinggi dan rincian produk lengkap

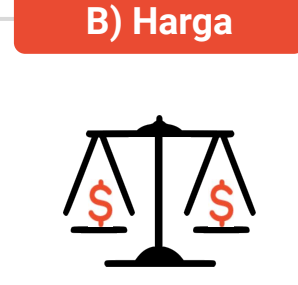

Bandingkan harga produk Anda dengan kompetitor & berikan diskon untuk mendapatkan Pembeli Buat Template Pesan untuk pertanyaan yang sering ditanyakan dan jawab pertanyaan dengan

jelas

C) Chat

D) Penilaian

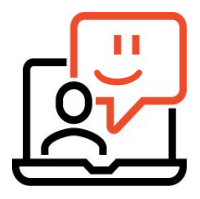

Penilaian yang baik dapat membangun kepercayaan dan keyakinan Pembeli

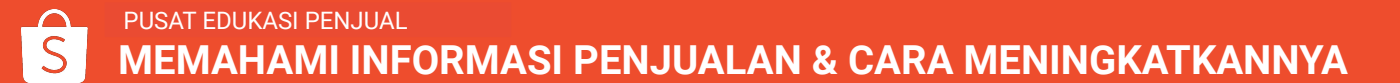

## **2A) Meningkatkan Kualitas Produk**

Ada **3 cara** untuk meningkatkan kualitas daftar produk Anda dan menarik lebih banyak Pembeli:

- 1. Berikan **nama yang terstruktur dan akurat** pada produk Anda.
- 2. Pilih **kategori yang tepat** dengan **atribut lengkap** sehingga produk Anda muncul dalam pencarian yang relevan.
- Masukkan deskripsi produk secara lengkap dan foto beresolusi tinggi. Sertakan informasi penting seperti bahan, periode garansi dan tanggal kedaluwarsa.

Kualitas daftar produk yang baik membantu Pembeli lebih memahami produk Anda dan meningkatkan kepercayaan untuk membeli produk.

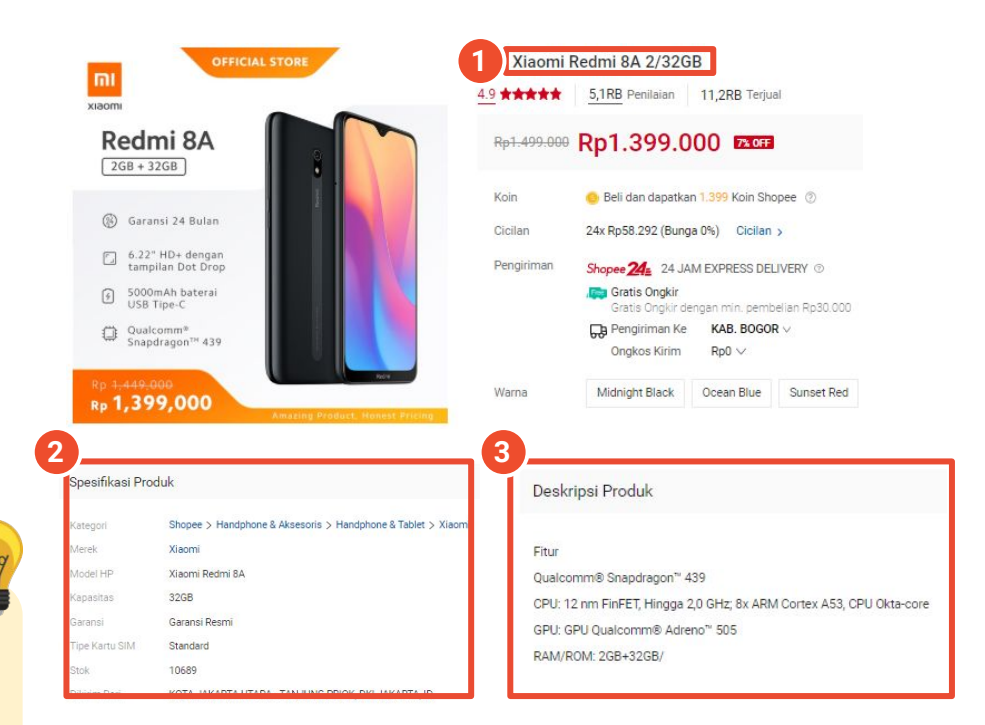

## **2B) Tetapkan Harga yang Menarik**

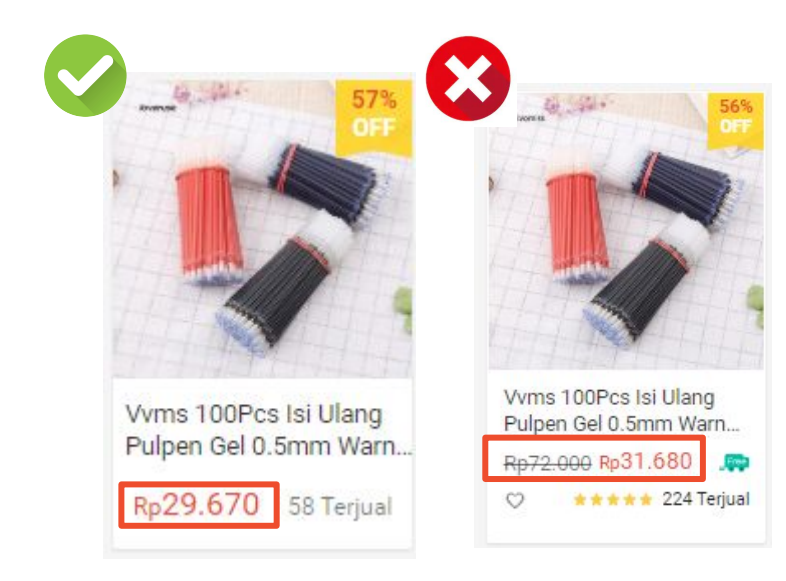

Ada **2 strategi utama penetapan harga**. Pilih strategi yang sesuai dengan kategori produk Anda, pesaing dan pasar:

- Turunkan harga asli untuk menyesuaikan harga pasar Untuk produk dengan lebih banyak pesaing, harga tinggi akan menjauhkan Pembeli yang sensitif terhadap harga.
- 2. Buat promo toko atau voucher

Gunakan voucher dan teknik promosi lainnya untuk memikat Pembeli dengan diskon atau cashback yang menguntungkan.

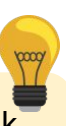

Harga adalah pertimbangan utama ketika Pembeli membandingkan produk. Atur **strategi penetapan harga** untuk meningkatkan kunjungan toko dan konversi.

## **2C) Gunakan Fitur Chat Penjual**

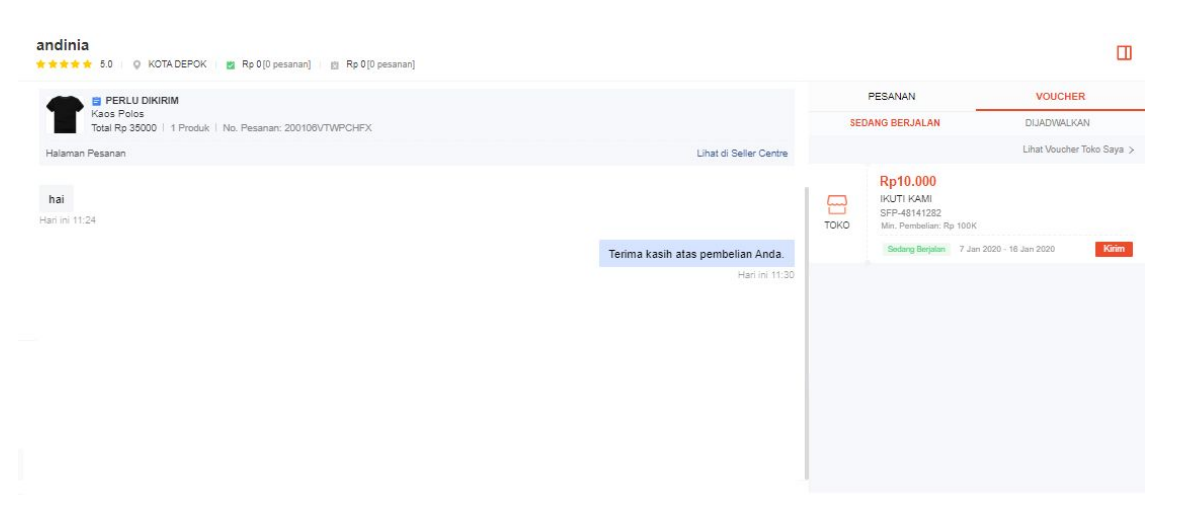

### Fitur Chat Penjual adalah fitur

pengiriman pesan instan secara *online* yang memudahkan Penjual untuk berinteraksi dengan Pembeli secara efisien.

#### Fitur utama:

- 1. Kontak Saya
- 2. Auto-reply chat atau template pesan
- 3. Kelola pesanan
- 4. Kelola Voucher

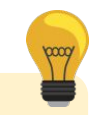

Pelajari lebih lanjut tentang Fitur Chat Penjual di Pusat Edukasi Penjual.

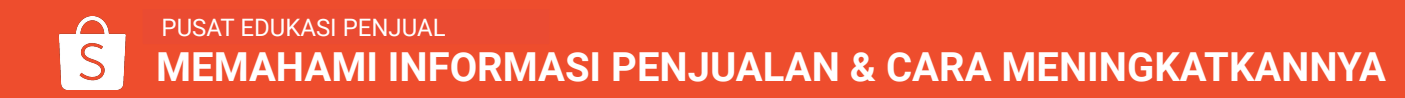

## 2C) Berikan layanan pelanggan yang hebat melalui chat

### Yang harus dilakukan

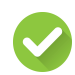

Jawab dan tindak lanjuti pertanyaan dengan segera.

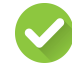

Berikan informasi yang akurat. Bagikan foto produk atau rincian pesanan untuk menghindari miskomunikasi.

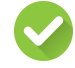

Bersikap sopan dan berkomunikasi secara profesional.

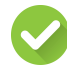

Laporkan Pembeli yang menggunakan bahasa vulgar atau kasar.

### Yang tidak boleh dilakukan

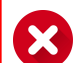

Jangan mengabaikan atau menunda membalas *chat* Pembeli.

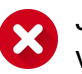

Jangan menggunakan bahasa yang kasar atau vulgar.

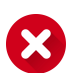

Jangan mendorong Pembeli untuk melakukan pembelian melalui *platform* lain seperti situs pribadi, media sosial atau *platform* belanja lainnya karena melanggar Syarat dan Ketentuan Shopee.

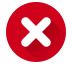

Jangan minta Pembeli untuk membatalkan pesanan. Poin penalti akan dikenakan jika Anda meminta Pembeli untuk membatalkan pesanan yang tidak dapat Anda penuhi.

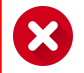

Jangan membagikan informasi pribadi seperti nomor telepon dan rincian rekening bank.

### **2D) Mempertahankan Ulasan dan Penilaian Positif untuk Membangun Kredibilitas**

**Penilaian toko yang positif akan meningkatkan kredibilitas**, karena Pembeli lebih suka produk dengan penilaian yang baik. Ulasan juga merupakan umpan balik yang dapat **meningkatkan pelayanan dan konversi.** 

### Cara mendapatkan lebih banyak ulasan positif:

- Chat dengan Pembeli secara aktif dan jawab pertanyaan dengan cepat.
- Berikan **informasi yang akurat** untuk menyesuaikan ekspektasi Pembeli pada produk dan menghindari miskomunikasi.

### Cara merespon ulasan negatif:

- Gunakan *chat* untuk mengklarifikasi dan menyelesaikan masalah. Adapun solusi lain seperti menawarkan diskon untuk pembelian selanjutnya, pengembalian uang atau penggantian produk.
- **Tanggapi ulasan negatif untuk menunjukkan tanggung jawab Anda** dengan mengakui kekhawatiran Pembeli dan jelaskan langkah-langkah yang perlu diambil untuk memperbaiki situasi.

## 3) Strategi untuk Meningkatkan Penjualan Per Pembeli

A) Tingkatkan jumlah produk terjual

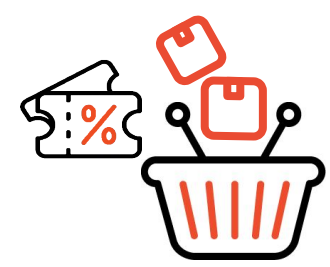

Pakai voucher diskon dengan min. pembelian atau paket diskon untuk mendorong Pembeli memasukkan lebih banyak produk dalam 1x *checkout* 

### B) Dorong nilai transaksi

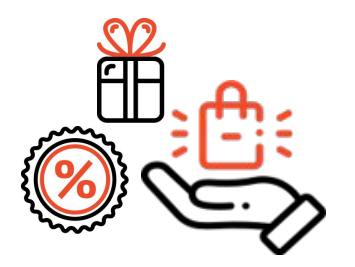

Berikan promosi dengan **teknik** *upselling* untuk produk terlaris dan **teknik** *cross-selling* untuk produk pelengkap. Lihat <u>halaman 27</u> untuk info lanjut mengenai teknik *upselling & cross-selling*.

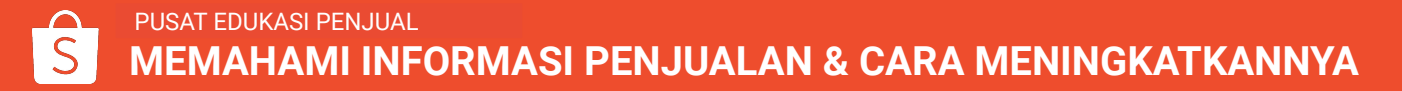

### **3A) Tingkatkan Jumlah Produk Terjual dengan Voucher Toko & Paket Diskon**

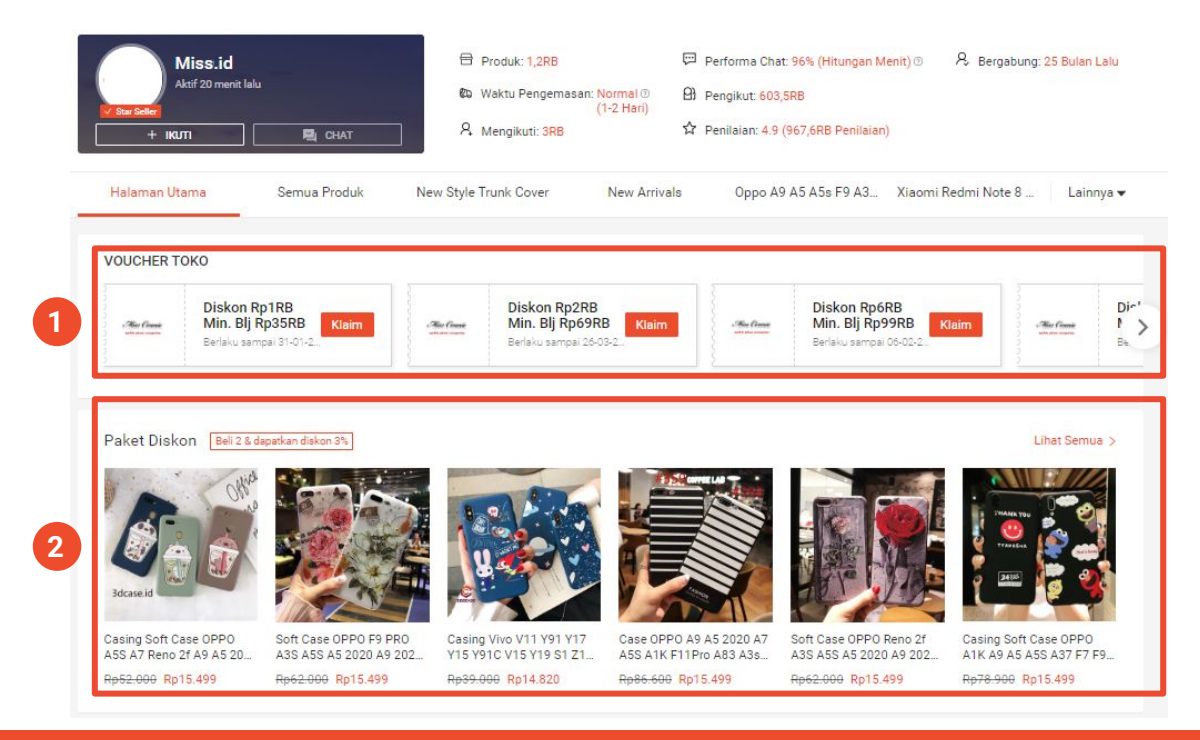

### 1. Voucher Toko

Beri tahu Pembeli tentang promosi voucher toko Anda sehingga Pembeli dapat mencapai min. pembelian untuk mendapat diskon dari pembelian mereka.

### 2. Paket Diskon

Paket Diskon memungkinkan Anda untuk mendorong Pembeli membeli lebih banyak produk dalam 1x *checkout* agar dapat menikmati diskon.

# **3B) Tingkatkan Nilai Transaksi dengan Upselling dan Cross-selling**

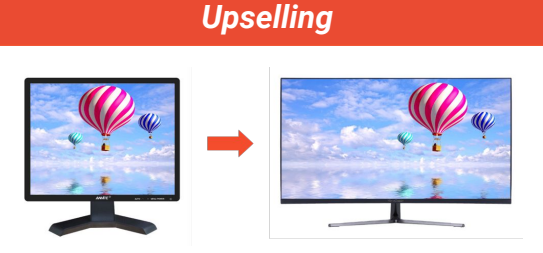

Dorong Pembeli untuk **membeli produk terlaris** sambil tetap memperhatikan kebutuhan mereka.

Pastikan Anda memaksimalkan nilai pesanan sehingga mereka akan **lebih terdorong untuk beralih membeli produk lain**.

Contoh: dari monitor 22 inci ke monitor 24 inci dengan **spesifikasi yang lebih baik** dan **diskon menarik.** 

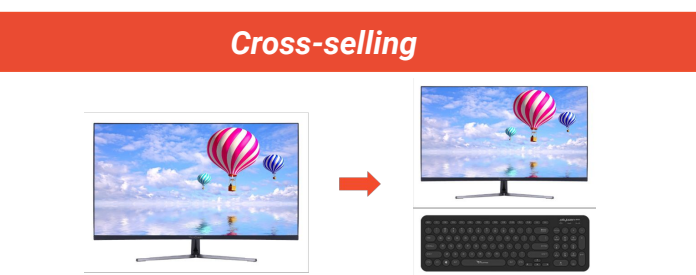

Dorong Pembeli untuk **membeli produk pelengkap** yang cocok dengan pembelian awal mereka.

Untuk *cross-selling* yang efektif, pertimbangkan produk yang dapat dipasangkan dengan baik.

Contoh: dari monitor 24 inci ke monitor + keyboard nirkabel dengan **paket diskon**.

## Ringkasan Strategi untuk Meningkatkan Penjualan

| Kriteria              | Definisi                                                         | ିଲ୍ଲି Tips / Saran                                                                                                    |
|-----------------------|------------------------------------------------------------------|----------------------------------------------------------------------------------------------------|
| Total Pengunjung      | Jumlah pengunjung yang telah<br>mengunjungi toko Anda            | <ul> <li>Gunakan fitur promosi untuk meningkatkan kunjungan</li> <li>Gunakan Iklanku untuk meningkatkan kunjungan</li> </ul>                                                                                                    |
| Tingkat konversi      | Jumlah Pembeli yang telah membayar<br>pesanan                    | <ul> <li>Tingkatkan kualitas daftar produk untuk meningkatkan kepercayaan calon Pembeli</li> <li>Atur harga yang menarik untuk mempertahankan daya saing produk Anda</li> <li>Gunakan Fitur Chat Penjual untuk merespon <i>chat</i> dengan cepat, promosi lebih lancar, dan layanan yang baik</li> <li>Pertahankan ulasan dan penilaian produk yang baik untuk meningkatkan kredibilitas</li> </ul> |
| Penjualan per Pembeli | Jumlah rata-rata yang dikeluarkan setiap<br>Pembeli di toko Anda | <ul> <li>Berikan voucher dengan min. pembelian dan paket diskon<br/>untuk meningkatkan jumlah produk terjual dalam 1x<br/><i>checkout.</i></li> <li>Tingkatkan nilai transaksi dengan strategi <i>upselling</i> dan<br/><i>cross-selling</i></li> </ul>                                                                                                    |

## **IDENTIFIKASI PELUANG PERTUMBUHAN BISNIS BARU**

## **Bagaimana Cara Melihat Peluang Pertumbuhan Bisnis Baru?**

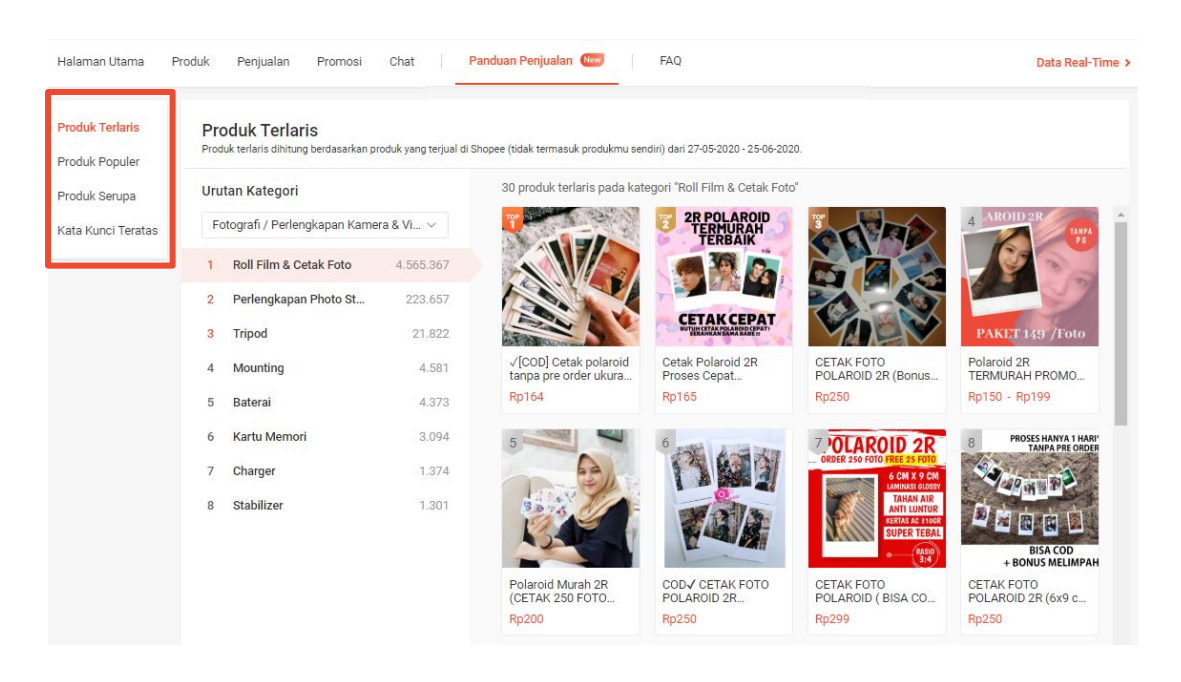

Untuk melihat melihat peluang pertumbuhan bisnis baru, Anda dapat melihat data di bawah ini pada halaman **Panduan Penjualan**:

- **Produk terlaris** dari masing-masing kategori.
- **Produk populer** dari 3 kategori dengan produk terbanyak di toko Penjual.
- Produk serupa dengan produk Penjual.
- Kata kunci teratas dari 3 kategori dengan produk terbanyak di toko Penjual.

## **Tentang Produk Terlaris**

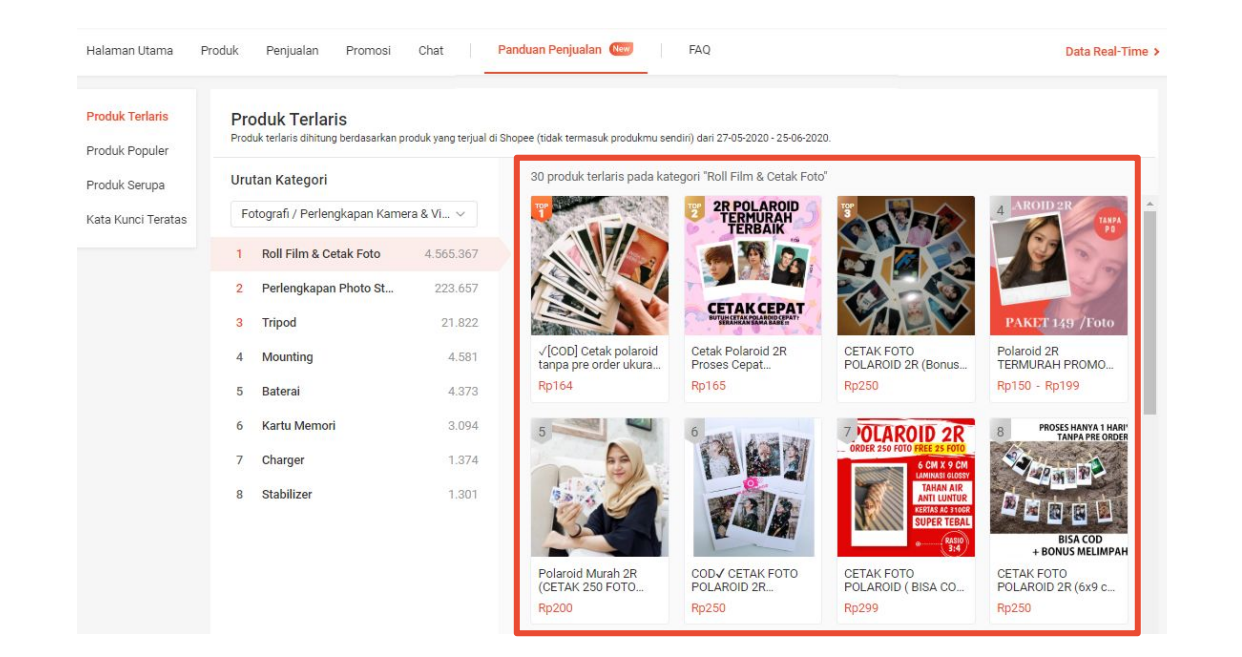

- Produk terlaris dihitung berdasarkan produk dari semua Penjual yang terjual di Shopee selama 30 hari terakhir.
- Penjual dapat melihat maks. 30 produk terlaris dari masing-masing sub-sub-kategori.
- Penjual dapat membuka halaman rincian produk dengan klik pada produk yang diinginkan.

## **Tentang Produk Populer**

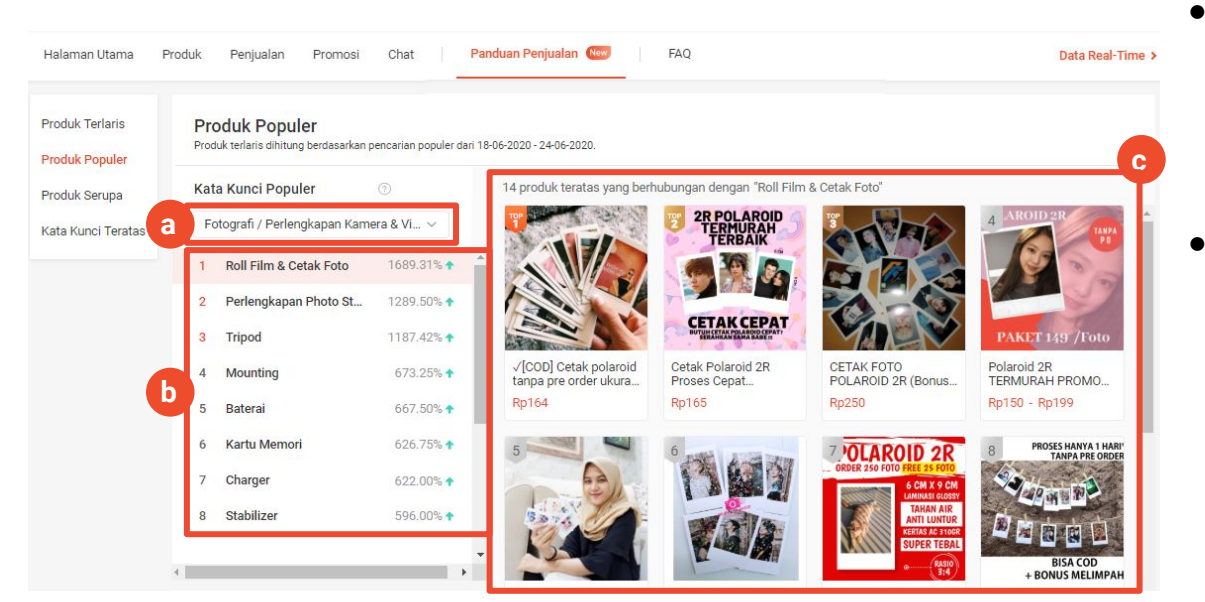

- Produk populer adalah produk terlaris
   yang dihitung berdasarkan pencarian
   populer di Shopee selama 7 hari terakhir
   dari data ter-update.
- Penjual dapat melihat:
  - a. 3 kategori paling populer dengan jumlah produk terbanyak.
  - b. Maks. 30 kata kunci teratas untuk 1 kategori.
  - c. Maks. 30 produk populer dari

masing-masing kata kunci teratas.

## **Tentang Produk Serupa**

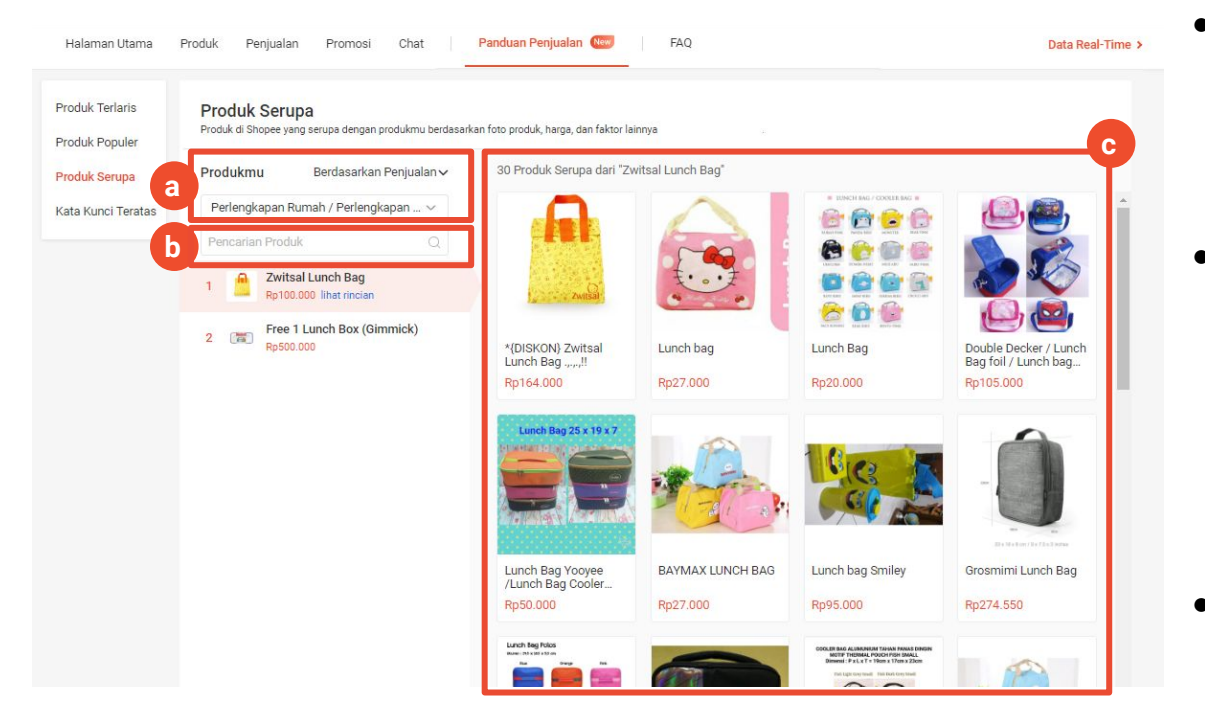

- Produk serupa adalah produk di Shopee yang mirip dengan produk Penjual berdasarkan foto produk, harga, dan faktor lainnya.
- Penjual dapat melihat produk:
  - a. Berdasarkan 'Penjualan' atau'Waktu Upload' dan 'Kategori'.
  - Sesuai keinginan dengan menggunakan menu pencarian.
  - c. Maks. 30 produk yang serupa.
- Penjual dapat membuka halaman rincian produk dengan klik pada produk yang diinginkan.

## **Tentang Kata Kunci Teratas**

| Halaman Utama Pr                                     | oduk Penju                              | ualan Promosi C                                                | hat Panduan Penjualan (Hee) FAQ                                                                                              | Data Real-Ti |
|------------------------------------------------------|-----------------------------------------|----------------------------------------------------------------|----------------------------------------------------------------------------------------------------|--------------|
| Produk Terlaris<br>Produk Populer<br>Produk Serupa a | Kata Kun<br>Hanya 3 katego<br>Perawatan | ICI Teratas<br>ori teratas dari seluruh produk<br>& Kecantikan | mu yang akan ditampilkan. Kata kunci pencarian teratas dari masing-masing kategori 18-06-2020 - 24-06-2020 akan ditampilkan. |              |
| Kata Kunci Teratas                                   | Peringkat                               | Kata Kunci                                                     | Indeks Pencarian                                                                                                    |              |
|                                                      | 1                                       | Wardah                                                         |                                                                                                    | 100          |
|                                                      | 2                                       | Emina                                                          |                                                                                                    | 78.5         |
|                                                      | 3                                       | Masker                                                         |                                                                                                    | 45.9         |
|                                                      | 4                                       | Masker wajah                                                   |                                                                                                    | 41.7         |
|                                                      | 5                                       | Serum                                                          |                                                                                                    | 41.3         |
|                                                      | 6                                       | Toner                                                          |                                                                                                    | 38.9         |
|                                                      | 7                                       | emina                                                          |                                                                                                    | 35.3         |
|                                                      | 8                                       | wardah                                                         |                                                                                                    | 34.3         |
|                                                      | 9                                       | gluta collagen soap                                            |                                                                                                    | 28.8         |
|                                                      | 10                                      | Garnier                                                        |                                                                                                    | 27.5         |

- Kata kunci teratas berisi kata pencarian dari masing-masing kategori berdasarkan pencarian di Shopee selama 7 hari terakhir dari data ter-update.
- Penjual dapat melihat:
  - a. 3 kategori teratas dari semua produk di toko Anda.
  - Maks. 30 kata kunci teratas untuk masing-masing kategori & indeks pencariannya.

## MELIHAT PERKEMBANGAN PENJUALAN SECARA REAL-TIME

## Melihat Perkembangan Penjualan dengan Data Real-Time

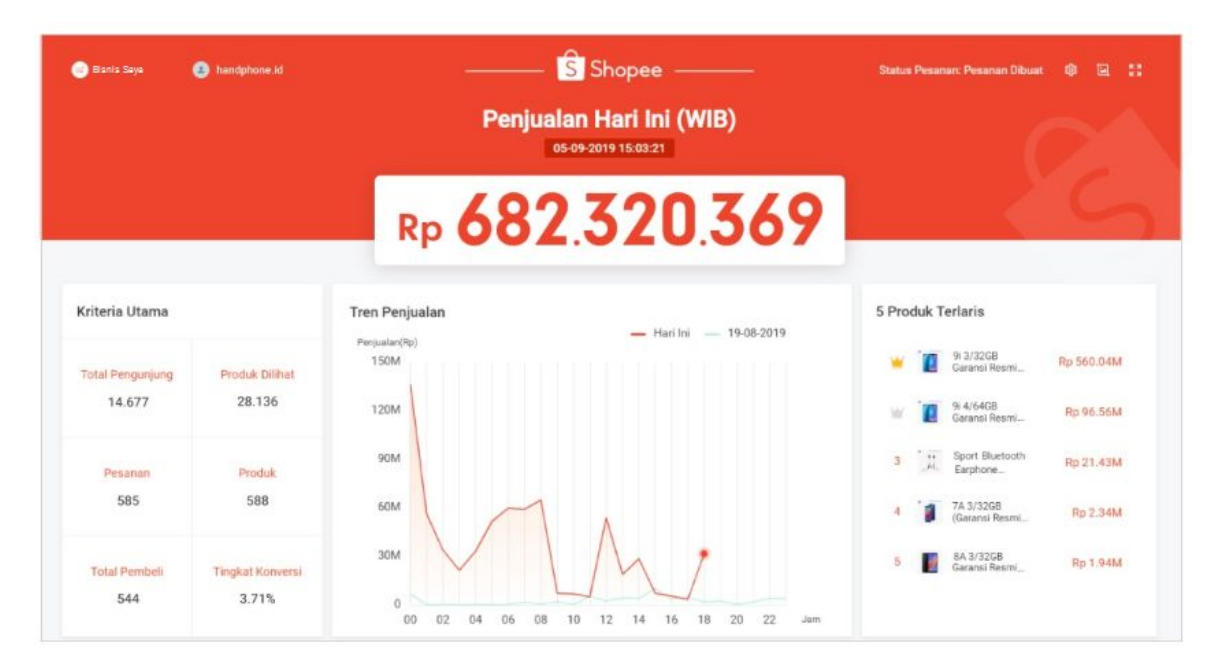

- Fitur Data Real-Time memungkinkan Anda **memantau pesanan Pembeli** sesegera mungkin setelah mereka *checkout*.
- Anda juga dapat melihat data terkait 5 Produk Terlaris di toko Anda.
- Gunakan data tersebut selama masa promosi untuk memantau penjualan Anda.

## Memanfaatkan Data Real-Time Selama Masa Promosi

### Monitor performa produk

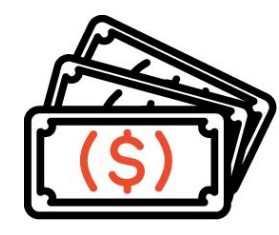

Identifikasi produk terlaris agar dapat memastikan **stok selalu memadai** dan kemas produk di awal, agar pesanan dapat diselesaikan secara efisien.

Untuk produk dengan penjualan & tingkat konversi yang lebih rendah, tingkatkan kualitas produk tersebut dan berikan harga yang kompetitif.

### Melakukan perubahan dengan cepat

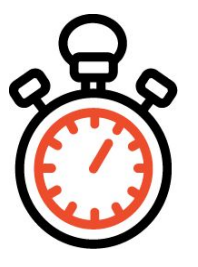

Penting untuk dapat melakukan perubahan dengan cepat **selama masa promosi** di mana **permintaan produk akan meningkat**.

Memantau penjualan secara *real-time* memungkinkan Anda mengelola stok & pesanan dengan cepat untuk menghindari **stok habis yang dapat mengakibatkan pembatalan pesanan.** 

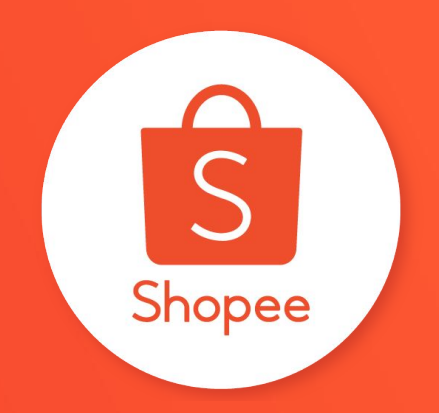

## **Terima Kasih**

Pelajari lebih lanjut tentang cara berjualan secara maksimal di Shopee dengan mengunjungi Pusat Edukasi Penjual: <u>https://seller.shopee.co.id/edu</u>